#### **INCOIS - ONLINE OIL SPILL ADVISORY (OOSA)**

## Introduction

Online Oil spill Advisory System, a web portal, designed by INCOIS to issue Online oil spill trajectory prediction during the event of oil spills. This system will also eliminate the telephonic and fax traffic during the emergency situations in getting the advisory. India possessing sensitive ecosystems and aquatic organisms along its coastline of length 7517 km comprising estuaries, lagoons, mangroves, backwaters, salt marshes, mudflats, rocky shores and sandy structures. These marine habitats are being affected due to the oil spills caused due to vessel collisions and pipeline ruptures. Light fuels oils can cause mortality in 24-48 hours in red mangroves and black mangroves. Crude oils coat the prop roots and reduce the ability to exchange gases and Long term persistence cause leaf loss and lead to death. Coral reefs are the natural barriers that protect nearby shorelines from the eroding forces of the sea. They cover less than 1% of the Earth's surface, they are home to 25% of all marine fish species. Oil spill will affect the health of the larger reef community. Some of the more territorial fish will even remain in the area until death. In order to prevent the impact of oil spills on the ecosystem and on the aquatic organisms an oil spill trajectory prediction system is required. In the event of oil spill, the direction and movement of the oil will be predicted in advance in this system and will be disseminated to the users. The clean up and control measures will be planned and carried out accordingly.

# **INCOIS Oil spill trajectory prediction**

INCOIS oil spill trajectory prediction system is an integrated set up of oil spill trajectory model, General ocean circulation models, atmospheric models and Geographical Information System (GIS). The oil spill trajectory model is customised and set for Indian ocean domain. The ocean circulation patterns are obtained from INCOIS based high resolution Regional Ocean Modeling system, Hybrid co-ordinate ocean model and GODAS based Modular ocean models. The atmospheric fields are obtained from atmospheric models of ECMWF, NCMRWF and WRF. The resultant of the forcing on Euler's forward scheme yields the oil drift in spatio-temporal scale. The necessary details of the spill will be fed by the user to generate the predicted trajectory.

# OOSA USER GUIDE

#### 1. Home page

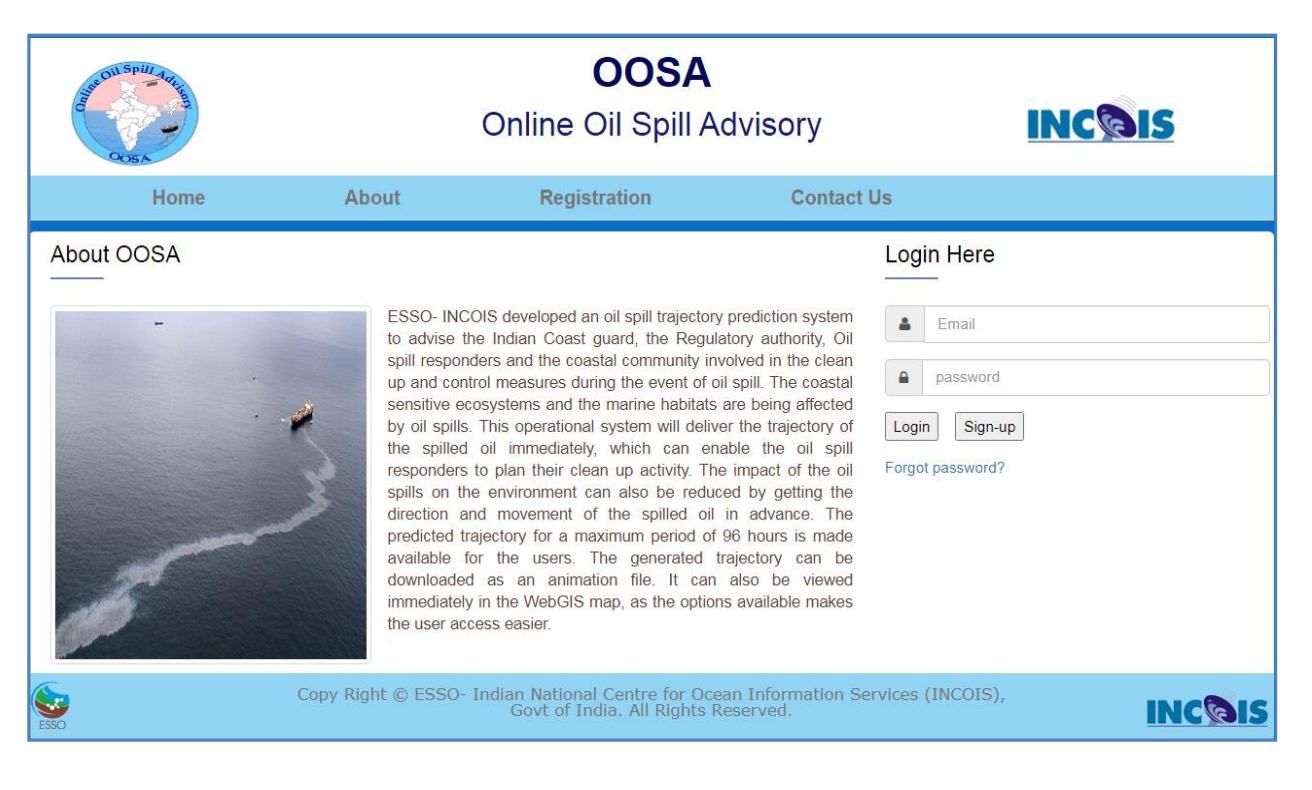

## 2. Registration

|         | Welcome to 0                                                                      | Dil Spill Advisory    | System registrati | on               |              |
|---------|-----------------------------------------------------------------------------------|-----------------------|-------------------|------------------|--------------|
|         |                                                                                   | Θ                     |                   |                  | <u>Login</u> |
|         |                                                                                   | User Reg              | istration         |                  |              |
|         | Nan                                                                               | ne*                   |                   |                  |              |
|         | Organisati                                                                        | ion*                  |                   |                  |              |
|         | Designat                                                                          | tion                  |                   |                  |              |
|         | Em                                                                                | nail*                 |                   |                  |              |
|         | Mob                                                                               | pile*                 |                   |                  |              |
|         | Passwo                                                                            | ord*                  |                   |                  |              |
| The Gal | d                                                                                 | Register              |                   |                  |              |
| Use Va  | The fields marked(*) are mandatory<br>Use Valid Email ID for future communication |                       |                   |                  |              |
| Enter 2 | 0 characters in all fields exce                                                   | ept Email (100 ch     | aracters) and Mo  | bile(10 digits). |              |
| Please  | do not give junk/NULL val                                                         | ues which can l       | ead to deactivati | ion !!!!!        |              |
|         |                                                                                   | © Copyrights Reserv   | red INCOIS        |                  |              |
|         |                                                                                   | Copyrights Reservence | red INCOIS        |                  |              |

3. Inputs to the trajectory model

| INDIAN NATIONAL CENTRE FOR OCEAN INFORMATION SERVICES<br>(An Autonomous Body under the Ministry of Earth Sciences, Government of India) |  |  |  |  |  |  |
|----------------------------------------------------------------------------------------------------|--|--|--|--|--|--|
| ONLINE OIL SPILL ADVISORY (OOSA)                                                                                                    |  |  |  |  |  |  |
| INCOIS Home User Manual Publications Feed Back Contact Us Logout                                                                        |  |  |  |  |  |  |
| USER INFORMATION                                                                                                    |  |  |  |  |  |  |
| Name:"                                                                                                    |  |  |  |  |  |  |
| Organisation."                                                                                                    |  |  |  |  |  |  |
| Email:"<br>Mobile No:"                                                                                                    |  |  |  |  |  |  |
| SPILL INFORMATION (Please refer user manual)                                                                                            |  |  |  |  |  |  |
| Type of Spill: <ul> <li>Continuous</li> <li>Instantaneous</li> </ul>                                                                    |  |  |  |  |  |  |
| Region of Spill: INDIAN OCEAN (60E - 100E.00N - 25 N)                                                                                   |  |  |  |  |  |  |
|                                                                                                    |  |  |  |  |  |  |
| Spill Point(°E, °N)* Lon: 84.1417 Lat: 17.8545                                                                                          |  |  |  |  |  |  |
| Pollutants:* SELECT V                                                                                                    |  |  |  |  |  |  |
| Quantity Released:* 500 Units: SELECT V                                                                                                 |  |  |  |  |  |  |
| Copyrights Reserved, Disclaimer apply; <u>INCOIS</u>                                                                                    |  |  |  |  |  |  |
|                                                                                                    |  |  |  |  |  |  |

3.1 Select the type of Spill :

#### CONTINUOUS SPILLS

The difference between the start time and end time is the run duration and the computational time step is hourly. A cumulative release with an uniform flow rate is considered. If you require the trajectory only for an hour, then restrict the duration to one hour. if you require for a period, then enter the total quantity (say 100kg/hr X 4 hrs =400 kg for 4 hrs) of the pollutant. if the user want to vary the flow rate then different spills has to be run with different duration.

#### INSTANTANEOUS SPILLS

An one time release happens and the drift will be continued until the duration of the run. Hence user can make use of this continuous and instantaneous spills. As the forecasted forgings are used, we encourage the users to make use of the forecast in a batch of 48 hours, Further layers will be added subjected to the loading compatibility

3.2 In the spill information, select your region of spill, within the limits mentioned.

Note : If you are not sure about the region of spill, Select Indian Ocean and give your inputs

3.3. If the spill is continuous, then select the Start/End date and time of the spill with the help of the mentioned format. If the spill is instantaneous, then select the start date and give the run duration in hours.

3.4 Enter the longitude/latitude in Decimal Degrees only. you can use the DMS-DD converter, if you have Degree, Minutes, Seconds.

3.5 Select the type of pollutant

3.6 Enter the quantity released and its units. Ensure that you have entered all the information and click "submit"

4. Submission page

| INDIAN NATIONAL CENTRE FOR OCEAN INFORMATION SERVICES<br>(An Autonomous Body under the Ministry of Earth Sciences, Government of India) |                                                                                                  |  |  |  |  |  |  |  |
|----------------------------------------------------------------------------------------------------|--------------------------------------------------------------------------------------------------|--|--|--|--|--|--|--|
| ONLINE OIL SPILL ADVISORY (OOSA)                                                                                                    |                                                                                                  |  |  |  |  |  |  |  |
| INCOIS Home                                                                                                    | User Manual Publications Feed Back Contact Us Logout                                             |  |  |  |  |  |  |  |
|                                                                                                    | USER INFORMATION                                                                                 |  |  |  |  |  |  |  |
|                                                                                                    | Name.*                                                                                           |  |  |  |  |  |  |  |
|                                                                                                    | Organisation:"                                                                                   |  |  |  |  |  |  |  |
|                                                                                                    | Email:*                                                                                          |  |  |  |  |  |  |  |
|                                                                                                    | Mobile No:*                                                                                      |  |  |  |  |  |  |  |
|                                                                                                    | SPILL INFORMATION (Please refer user manual)                                                     |  |  |  |  |  |  |  |
|                                                                                                    | Type of Spill:   Continuous  Instantaneous                                                       |  |  |  |  |  |  |  |
|                                                                                                    | Region of Spill:" INDIAN OCEAN [60E - 100E,00N - 25 N] V                                         |  |  |  |  |  |  |  |
|                                                                                                    | Start Date:* 12/28/2020 10:00:00 End Date:* 12/31/2020 05:00:00                                  |  |  |  |  |  |  |  |
|                                                                                                    | Run duration (Hrs):                                                                              |  |  |  |  |  |  |  |
|                                                                                                    | Spill Point(°E,°N)*         Lon:         69.95404         Lat:         22.77646           DMS-DD |  |  |  |  |  |  |  |
|                                                                                                    | Pollutants:* BUNKER V                                                                            |  |  |  |  |  |  |  |
|                                                                                                    | Quantity Released:" 500 Units: METRICTONS ~                                                      |  |  |  |  |  |  |  |
|                                                                                                    | Submit                                                                                           |  |  |  |  |  |  |  |
| Copyrights Reserved, Disclaimer apply; <u>INCOIS</u>                                                                                    |                                                                                                  |  |  |  |  |  |  |  |

5.Results page

Your request will be processed and a message will be displayed as follows:

#### OIL SPILL TRAJECTORY PREDICTION RESULTS

| MODEL RUN INFORMATION     |                     |  |
|---------------------------|---------------------|--|
| Spill Type:               | Continuous          |  |
| Start Date:               | 12/28/2020 10:00:00 |  |
| Start Longitude           | 69.95404            |  |
| Start Latitude            | 22.77646            |  |
| Pollutants                | BUNKER              |  |
| Quantity Released         | 500 METRICTONS      |  |
| Trajectory Prediction for | 67 Hours            |  |

Your process is completed successfully

Download Output

View output in Web Map

Back to OOSA Home

You can download the output/view output in web map

6. Output page

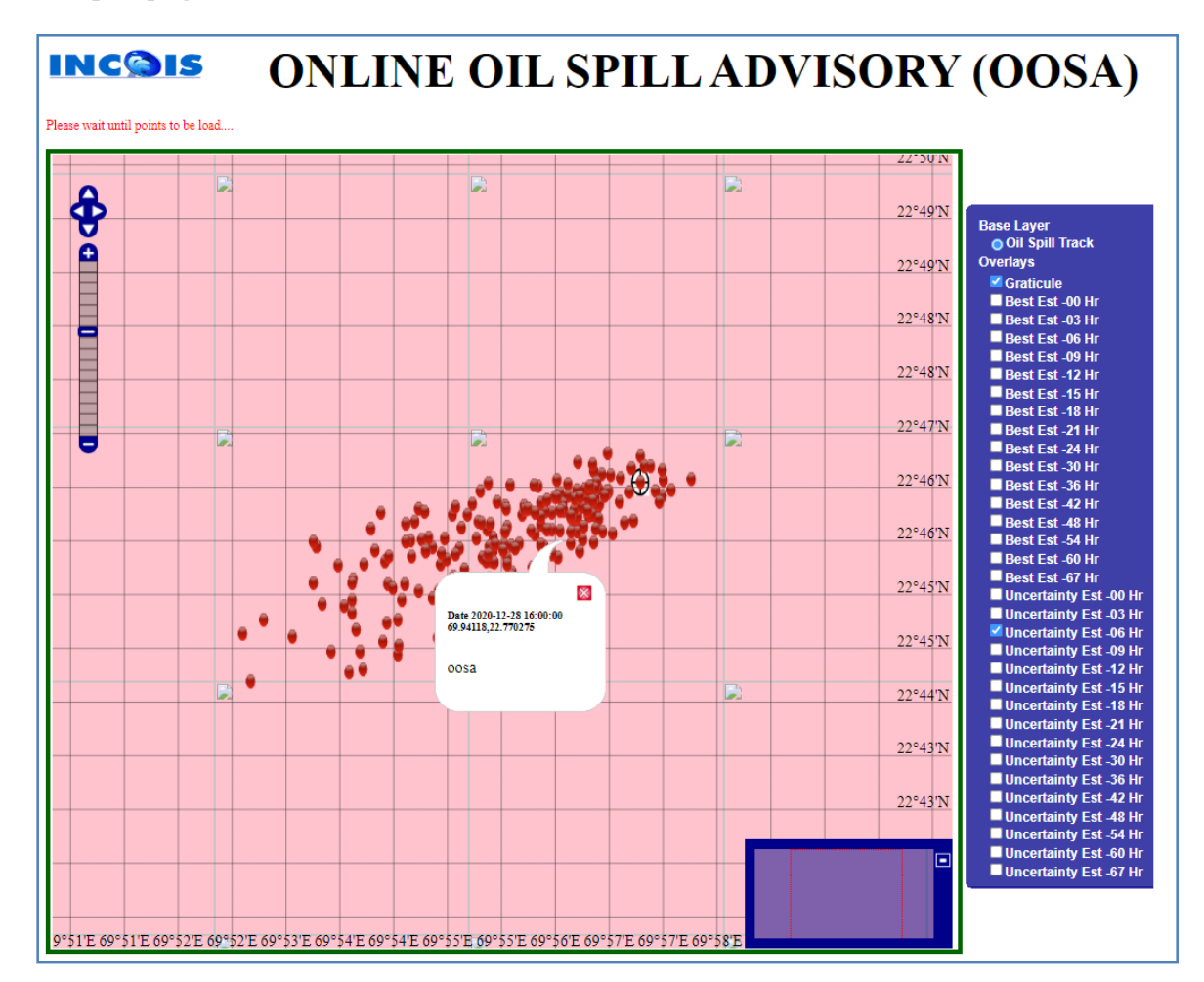

if you click on the splots, the position along with the date and time will be displayed. if any error message is displayed, go back and give your inputs again.

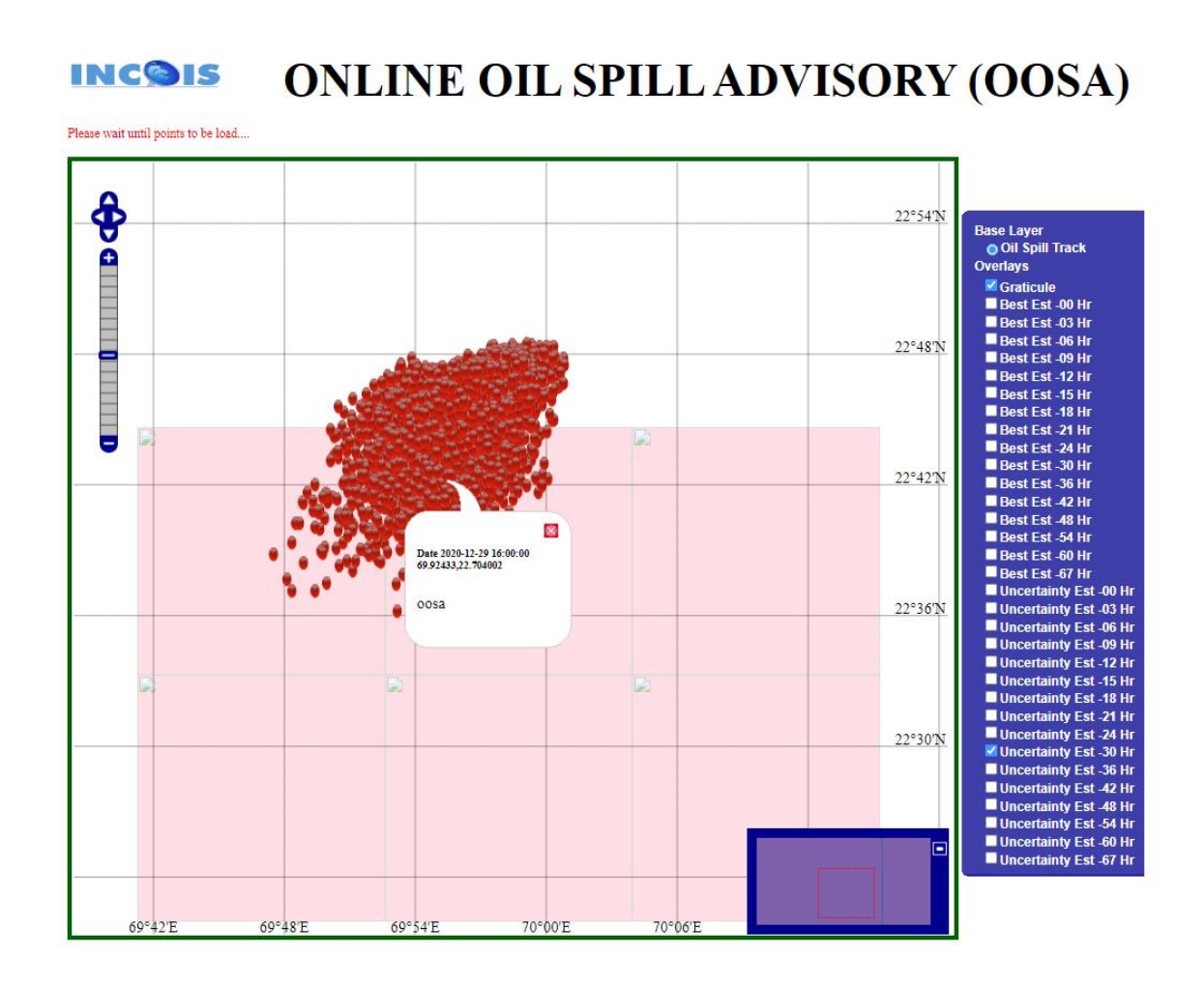

Please give your feedback (at http://www.incois.gov.in/portal/osf/feedback.jsp) and comments, which will help us in improving the system.

in case of any query, write to prasadsj@incois.gov.in

Best Wishes ! Happy modelling !